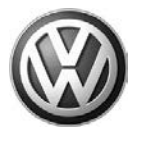

### <mark>January 18, 2013</mark>

### UPDATE – 61B7 – Quality Package (NVLW) UNITED STATES ONLY

#### NOTE:

- Perform this UPDATE on all applicable vehicles within NEW VEHICLE LIMITED WARRANTY.
- It is MANDATORY to perform UPDATES on all applicable vehicles in dealer inventory PRIOR TO RETAIL SALE.
- Inform customers that this UPDATE will be available free of charge as long as their vehicle is within the Warranty parameters outlined in this UPDATE.

#### NOTE:

**Required DMS Wording//Text: (line item, customer concern description on repair order):** UPDATE 61B7 – Quality Package (NVLW)

| Model(s)           | Year | Engine<br>Code | Trans.<br>Code | From           | То             |
|--------------------|------|----------------|----------------|----------------|----------------|
| Beetle Convertible | 2013 | All            | All            | 3VWAT_CM800257 | 3VWAT_DM810254 |
| Jetta Hybrid       | 2013 | All            | All            | 3VWAJ_DM200037 | 3VWAJ_DM259849 |

| REVISION HISTORY |                   |                                                                 |  |  |
|------------------|-------------------|-----------------------------------------------------------------|--|--|
| Revision         | Date              | Purpose                                                         |  |  |
| 1                | December 19, 2012 | Original publication                                            |  |  |
| 2                | January 18, 2013  | Added VINs to CRIT 03 to reflect the new production information |  |  |

## Condition

This update has been proactively released to prevent install the latest available quality countermeasures from production.

This UPDATE is in effect until removed.

Vehicle must meet all of the following criteria:

- Procedure is valid only for vehicles that show the 61B7 code in ElsaWeb, Campaign/Action Information screen <u>on the day of repair</u>.
- If the vehicle is sold it must be within the NEW VEHICLE LIMITED WARRANTY.
- Procedure must be performed within the allotted time frame stated in this UPDATE.
- Procedure must be performed on applicable vehicles in dealer inventory prior to sale.

Page 1 of 12

<sup>© 2013</sup> Volkswagen Group of America, Inc.

All rights reserved. Information contained in this document is based on the latest information available at the time of printing and is subject to the copyright and other intellectual property rights of Volkswagen Group of America, Inc., its affiliated companies and its licensors. All rights are reserved to make changes at any time without notice. No part of this document may be reproduced, stored in a retrieval system, or transmitted in any form or by any means, electronic, mechanical, photocopying, recording, or otherwise, nor may these materials be modified or reposted to other sites, without the prior expressed written permission of the publisher.

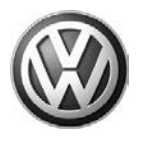

## **Technical Background**

This document addresses up to three (3) concerns on affected vehicles as follows:

- Update software in the convertible top module to improve top function.
- Adaptation to optimize fuel gauge operation.
- Install conductive windshield washer fluid for correct sensor functionality.

## **Production Solution**

Quality improvements currently in production.

## **Service**

### NOTE:

- ElsaWeb is the only valid inquiry/verification source. Check ElsaWeb <u>on the day this vehicle UPDATE</u> <u>will be performed</u> to verify vehicle eligibility for the UPDATE. Status must show "open". Attach an ElsaWeb printout showing the "open" status to the repair order.
- If this UPDATE appears to have already been performed but the code still shows open in ElsaWeb, contact Warranty before proceeding further. Another dealer may have recently performed this UPDATE but not yet entered a claim for it in the system.
- ElsaWeb may also show additional open action(s); if so, inform your customer this work can be done while the vehicle is in for this UPDATE.
- Contact the Warranty Helpline if you have any questions.

All rights reserved. Information contained in this document is based on the latest information available at the time of printing and is subject to the copyright and other intellectual property rights of Volkswagen Group of America, Inc., its affiliated companies and its licensors. All rights are reserved to make changes at any time without notice. No part of this document may be reproduced, stored in a retrieval system, or transmitted in any form or by any means, electronic, mechanical, photocopying, recording, or otherwise, nor may these materials be modified or reposted to other sites, without the prior expressed written permission of the publisher.

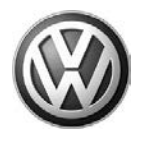

### Work Procedure:

### Section A – Identify Criteria and Check for Open Status

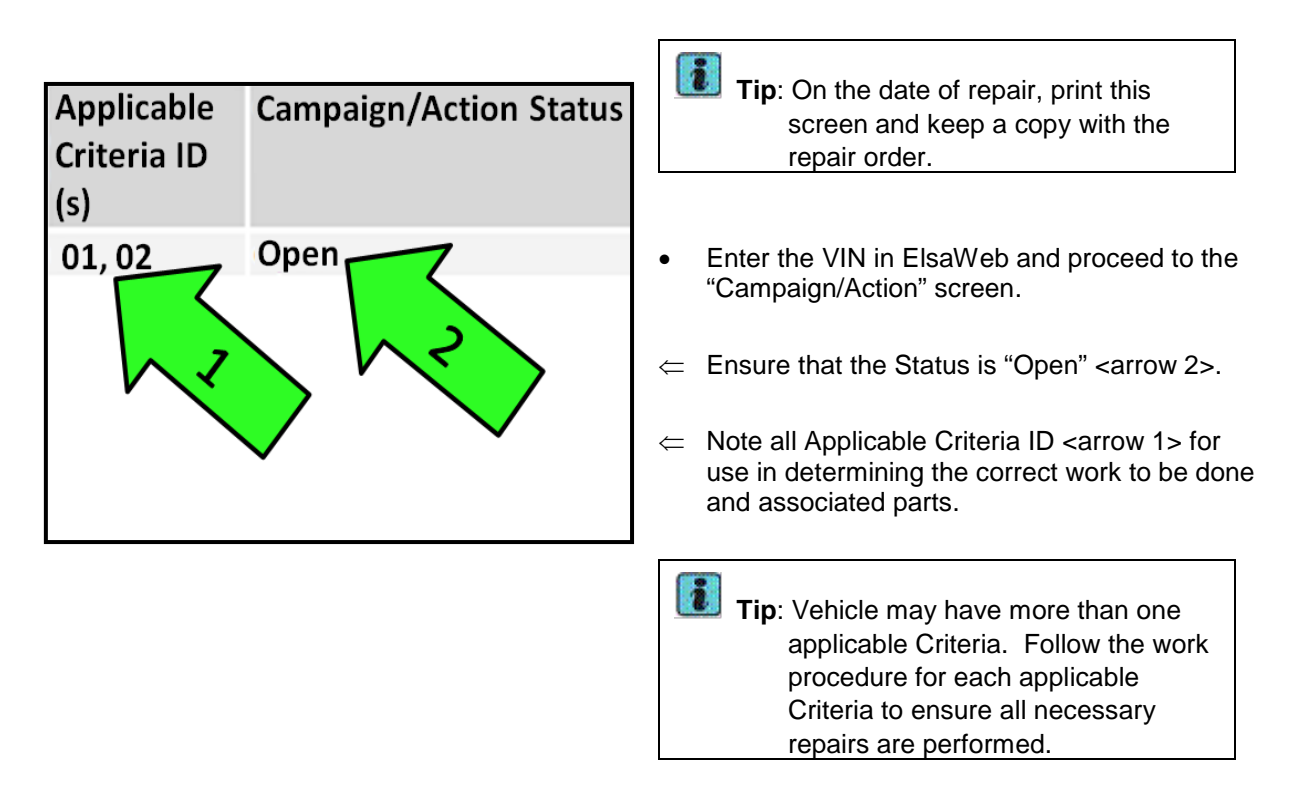

Continue to applicable Section(s)

| Criteria | Applicable Work   |  |
|----------|-------------------|--|
|          | Procedure Section |  |
| 01       | Section B         |  |
| 02       | Section C         |  |
| 03       | Section D         |  |

Page 3 of 12

All rights reserved. Information contained in this document is based on the latest information available at the time of printing and is subject to the copyright and other intellectual property rights of Volkswagen Group of America, Inc., its affiliated companies and its licensors. All rights are reserved to make changes at any time without notice. No part of this document may be reproduced, stored in a retrieval system, or transmitted in any form or by any means, electronic, mechanical, photocopying, recording, or otherwise, nor may these materials be modified or reposted to other sites, without the prior expressed written permission of the publisher.

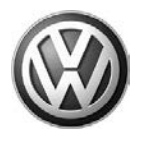

### Section B – Convertible Top Module Software

| Das Auto.                                |                                                                                                    |
|------------------------------------------|----------------------------------------------------------------------------------------------------|
| Home Campaign UPDATEs<br>Circulars       | Technical Guided Fault Technician Owner's<br>Bulletins Finding References Manual and F<br>Maintenance                               |
| VW • Workshop Equipment • VAS Te     FAQ | ster > Software Beetle Convertible Quality Package 61B7 Update Refer to Service Information for instructions or additional details. |
| Service Information                      | Current VAS – PC Software Versions - 11/12/2012                                                                                     |
| Software                                 |                                                                                                    |

 Tip: Perform this section <u>only if Criteria</u> <u>01</u> is applicable.
 Note: If Utilizing VW CD Brand 19.20.00 or lower, the <u>VAS Tester must be</u> <u>updated</u> with patch files prior to beginning this software update. The files are located on Service Net

> >>Workshop Equipment >> VAS Tester >> Software >> "Beetle Convertible Quality Package 61B7

Go to Vehicle Self Diagnosis (VSD)

Update"<arrow>.

• Select "26 - Electrical roof actuation"

• Select "003 – Identification"

• Select "003.01 – Identification Master"

Select "Software version"

Page 4 of 12

• Current software level of convertible top module is displayed.

• If value is "344" Work Complete for Criteria 01.

• If value is lower than "344" Continue Work Procedure.

All rights reserved. Information contained in this document is based on the latest information available at the time of printing and is subject to the copyright and other intellectual property rights of Volkswagen Group of America, Inc., its affiliated companies and its licensors. All rights are reserved to make changes at any time without notice. No part of this document may be reproduced, stored in a retrieval system, or transmitted in any form or by any means, electronic, mechanical, photocopying, recording, or otherwise, nor may these materials be modified or reposted to other sites, without the prior expressed written permission of the publisher.

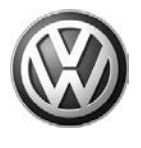

| Guided Fault Finding                                   | Volkswagen V19.19.00 15/10/2012           |  |  |  |  |
|--------------------------------------------------------|-------------------------------------------|--|--|--|--|
| Vehicle System Test 5C - Beetle 2012 > only USA/Canada |                                           |  |  |  |  |
| Control units have been interrogated                   | Cabriolet<br>CBTA 2.5 L Motronic / 125 kW |  |  |  |  |
| 15 - Airbag UDS                                        |                                           |  |  |  |  |
| 17 - Instrument cluster                                | ×                                         |  |  |  |  |
| 19 - Diagnostic interface for data bus                 | ×                                         |  |  |  |  |
| 25 - Immobilizer                                       | ×                                         |  |  |  |  |
| 26 - Electronic roof operation UDS                     | ×                                         |  |  |  |  |
| B8 - Electronic roof actuation 2 UDS                   |                                           |  |  |  |  |
| 30 - Vehicle positioning system                        |                                           |  |  |  |  |
| 37 - Navigation RNS 310                                |                                           |  |  |  |  |
| 37 - Navigation RNS 315                                |                                           |  |  |  |  |
| 37 - Radio and navigation RNS510                       |                                           |  |  |  |  |
| 44 - Steering assistance - electromechanical           |                                           |  |  |  |  |
| 47 - Digital sound system                              |                                           |  |  |  |  |
| 47 - Digital sound system (10-channel)                 |                                           |  |  |  |  |
| 47 - Digital sound system (10-channe                   | I) B 🔄                                    |  |  |  |  |
| Operating mode Go to                                   |                                           |  |  |  |  |

- Connect battery charger/maintainer to vehicle to ensure minimum no load voltage of 12.5V to 13.5V is maintained.
- Turn ignition on.
- Connect VAS tester to the vehicle.
- Enter Guided Fault Finding (GFF) and select correct vehicle information to begin control module interrogation.
- After control module interrogation is complete, check to see if "B8 – Electronic roof actuation 2 UDS" <arrow> was interrogated.

**Tip:** On some models, address word B8 – "Electronic roof operation UDS" <arrow> may not be automatically detected during the GFF scan.

| Guided Fault Finding                         | Volkswage                        | en     | V19.19.00           | ) 15/1 | 0/201                                                                                                    | 2 |
|----------------------------------------------|----------------------------------|--------|---------------------|--------|----------------------------------------------------------------------------------------------------|---|
| Vehicle System Test                          | 5C - Beetle                      | e 2012 | > only US           | A/Can  | ada                                                                                                    |   |
| Control units have been interrogated         | Cabriolet<br>CBTA 2.5            | L Motr | onic / 125          | kW     |                                                                                                    |   |
| 15 - Airbag UDS                              |                                  |        |                     |        | <b>√</b>                                                                                                    | - |
| 17 - Instrument cluster                      |                                  |        |                     |        | <ul> <li>Image: A second second s</li></ul> |   |
| 19 - Diagnostic interface for data bus       |                                  |        |                     |        | <ul> <li>Image: A second second s</li></ul> |   |
| 25 - Immobilizer                             |                                  |        |                     |        | <ul> <li>Image: A second second s</li></ul> |   |
| 26 - Electronic roof operation UDS           |                                  |        |                     |        | ¥ -                                                                                                    |   |
| B8 - Electronic roof actuation 2 UDS         |                                  |        | 0                   | -      | × -                                                                                                    |   |
| 30 - Vehicle positioning system              | N                                |        |                     |        |                                                                                                    |   |
| 37 - Navigation RNS 310                      |                                  |        |                     |        |                                                                                                    |   |
| 37 - Navigation RNS 315                      |                                  |        |                     |        |                                                                                                    |   |
| 37 - Radio and navigation RNS510             | 37 - Radio and navigation RNS510 |        |                     |        |                                                                                                    |   |
| 44 - Steering assistance - electromechanical |                                  |        |                     |        |                                                                                                    |   |
| 47 - Digital sound system                    |                                  |        |                     |        |                                                                                                    |   |
| 47 - Digital sound system (10-channel)       |                                  |        |                     |        |                                                                                                    |   |
| 47 - Digital sound system (10-channel        | ) B                              |        |                     |        |                                                                                                    | - |
| Operating mode Go to                         | چ ک                              |        | 13.12.2012<br>10:41 |        |                                                                                                    |   |

- If necessary, manually highlight the "B8 Electronic roof actuation 2 UDS" <arrow> as shown.
- Press the forward arrow to continue.

#### © 2013 Volkswagen Group of America, Inc.

All rights reserved. Information contained in this document is based on the latest information available at the time of printing and is subject to the copyright and other intellectual property rights of Volkswagen Group of America, Inc., its affiliated companies and its licensors. All rights are reserved to make changes at any time without notice. No part of this document may be reproduced, stored in a retrieval system, or transmitted in any form or by any means, electronic, mechanical, photocopying, recording, or otherwise, nor may these materials be modified or reposted to other sites, without the prior expressed written permission of the publisher.

Page 5 of 12

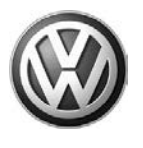

| Guided Fault Finding |              |           | V       | Volkswagen V19.19.00 15/10/2012           |   |   |                    |  |
|----------------------|--------------|-----------|---------|-------------------------------------------|---|---|--------------------|--|
| Function Test        |              |           | 5       | 5C - Beetle 2012 > only USA/Canada        |   |   |                    |  |
| Service42            |              |           | 00      | Cabriolet<br>CBTA 2.5 L Motronic / 125 kW |   |   |                    |  |
| Enter di             | iagnostic    | addres    | s/measu | ires code                                 | • |   |                    |  |
| Please               | enter th     | ne unit d | ode.    |                                           |   |   |                    |  |
| 1                    | 2            | 3         | +       | A                                         | B | C | D                  |  |
|                      | -            | <b>`</b>  |         | E                                         | F | G | H                  |  |
| 4                    | 5            | 6         | -       |                                           | J | K | L                  |  |
|                      |              |           |         | M                                         | N | 0 | P                  |  |
| 7                    | 8            | 9         | 14      | Q                                         | R | S | T                  |  |
|                      | -            |           |         | U                                         | V | W | X                  |  |
| С                    | 0            |           | 2       | Y                                         | Ζ |   |                    |  |
| 382F                 |              |           |         |                                           |   |   |                    |  |
|                      | erating mode |           | Go to   |                                           | 2 |   | 3.12.2012<br>11:07 |  |

| Guided Fault Finding        |             | Volk                                                                                    | swagen |  | V19.19.00           | 15/10/2 |
|-----------------------------|-------------|-----------------------------------------------------------------------------------------|--------|--|---------------------|---------|
| Function Test               |             | 5C - Beetle 2012 > only USA/Ca<br>2013 (D)<br>Cabriolet<br>CBTA 2.5 L Motronic / 125 kW |        |  | VCanad              |         |
| Service42                   |             |                                                                                         |        |  | w                   |         |
| Current installation status |             |                                                                                         |        |  |                     |         |
| Data version in the vehicl  | e is currer | nt.                                                                                     |        |  | Done                |         |
| End of test                 | !           |                                                                                         |        |  |                     |         |
| Operating mode              | Go to       | 4                                                                                       | ?      |  | 12.12.2012<br>11:03 |         |

- Select Go to
- Select Function/Component Selection
- Proceed to Software Version Management (SVM) and update both convertible top control modules using SVM code **382F**.

**Tip**: Both modules are updated by entering this SVM code. It is not necessary to perform two separate updates.

- Follow the test plan until "End of test!" appears.
- Exit GFF and disconnect VAS tester and battery charger from vehicle.
- Work Complete for Criteria 01.

Page 6 of 12

• If necessary, Continue to applicable Section(s).

All rights reserved. Information contained in this document is based on the latest information available at the time of printing and is subject to the copyright and other intellectual property rights of Volkswagen Group of America, Inc., its affiliated companies and its licensors. All rights are reserved to make changes at any time without notice. No part of this document may be reproduced, stored in a retrieval system, or transmitted in any form or by any means, electronic, mechanical, photocopying, recording, or otherwise, nor may these materials be modified or reposted to other sites, without the prior expressed written permission of the publisher.

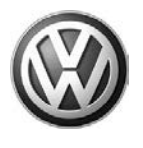

#### Section C – Fuel Gauge Adaptation

| Guided Fault Finding                                                                                                    | Volkswagen V19.19.00 15/10/2012           |  |  |  |  |
|----------------------------------------------------------------------------------------------------|-------------------------------------------|--|--|--|--|
| Function / Component Selection                                                                                                    | 5C - Beetle 2012 > only USA/Canada        |  |  |  |  |
| Select function or component                                                                                                    | Cabriolet<br>CBTA 2.5 L Motronic / 125 kW |  |  |  |  |
| + Chassis<br>+ Electrical system int/ext (Repair Group 01; 27; 90-97)<br>+ 01 - Self-diagnosis<br>+ 17 - Dash panel insert - 1285 |                                           |  |  |  |  |
| + 17 - Instrument cluster function                                                                                                | ons                                       |  |  |  |  |
| 17 - Adapt fuel gauge (rep g                                                                                                    | gr 90)                                    |  |  |  |  |
| 17 - Read meas. values instrument cluster (Rep.Gr. 90)                                                                            |                                           |  |  |  |  |
| 17 - Replace instrument cluster (Rep.Gr. 90)                                                                                      |                                           |  |  |  |  |
| 17 - Code instrument cluster (Rep.Gr. 90)                                                                                         |                                           |  |  |  |  |
| 17 - Reset service interval display (Rep.Gr. 90)                                                                                  |                                           |  |  |  |  |
| 17 - Adapt service interval (rep gr 90)                                                                                           |                                           |  |  |  |  |
| 17 - Adapt language variants (Rep.Gr. 90)                                                                                         |                                           |  |  |  |  |
| 17 - Output DTM instrument cluster (Rep.Gr 90)                                                                                    |                                           |  |  |  |  |
| 17 - Read out control module information (rep gr 90)                                                                              |                                           |  |  |  |  |
| Operating mode Go to                                                                                                    |                                           |  |  |  |  |

| i | Tip: Perform this section only if Criteria |  |
|---|--------------------------------------------|--|
|   | <u>02</u> is applicable.                   |  |

- Connect the VAS tester to the vehicle and switch the ignition on (15 power).
- Select "Guided Fault Finding" and scan the vehicle accordingly.
- Select "Go to"
- Select "Function/component selection".
- Select "Chassis"
- Select "Electrical Systems int/ext"
- Select "01 Self-diagnosis"
- Select "17 Dash Panel Insert J285".
- Select "17 Instrument cluster functions".
- Select "17 Adapt fuel gauge"

V19.19.00 15/10/2012 Guided Fault Finding Volkswagen 5C - Beetle 2012 : 2013 (D) only USA/Canad Function Test Cabriolet CBTA 2.5 L Motronic / 125 kW Adapting fuel gauge Perform adaptation? Adaptation is required for an empty fuel tank. Refer to function description for more information. In case of a complaint about the fuel gauge not working properly in the last section check the fuel tank venting system as well. Now press the DONE button. 14,12,2012 09:13 V19.19.00 15/10/2012 Guided Fault Finding Volkswagen 5C - Beetle 2012 > only USA/Canada Function Test 2013 (D) Adapting fuel gauge Cabriole CBTA 2.5 L Motronic / 125 kW Perform adaptation? Adaptation of the fuel gauge to the sender is carried out in the following steps. First, you have to drain the fuel tank completely (using VAS 1433A) and then add fuel to the reserve level (check literature). Do you need more information? 14.12.2012 

Note: These two screens are displayed before entering the test plan. <u>DO</u> <u>NOT</u> drain the fuel tank. Ignore these prompts and continue to the test plan. Fuel level will not affect this adaptation procedure.

#### Page 7 of 12

All rights reserved. Information contained in this document is based on the latest information available at the time of printing and is subject to the copyright and other intellectual property rights of Volkswagen Group of America, Inc., its affiliated companies and its licensors. All rights are reserved to make changes at any time without notice. No part of this document may be reproduced, stored in a retrieval system, or transmitted in any form or by any means, electronic, mechanical, photocopying, recording, or otherwise, nor may these materials be modified or reposted to other sites, without the prior expressed written permission of the publisher.

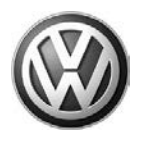

| Guided Fault Finding<br>Function Test                                      | Volkswagen V19.19.00 15/10/2012<br>5C - Beetle 2012 > only USA/Canada<br>2013 (D) |
|----------------------------------------------------------------------------|-----------------------------------------------------------------------------------|
| Adapting fuel gauge                                                        | Cabriolet<br>CBTA 2.5 L Motronic / 125 kW                                         |
| Performing adaptation                                                      |                                                                                   |
| The adaptation has been performed<br>The corrective value for the fuel gas | d correctly.<br>Jge is -3 °                                                       |
| End of test!                                                               |                                                                                   |
| Operating mode Go to                                                       | 7 14.12.2012<br>09:19                                                             |

- Begin the fuel gauge adaptation test plan and follow the on screen prompts.
- The adaptation value begins at +10° and counts down in .5° increments.
- When the value on the screen reaches **-3**° press the forward arrow.
- When this confirmation screen (left) is
- **Tip**: If a value other than **-3**° is displayed here, simply restart the adaptation procedure and set the value to **-3**°. displayed the adaptation is complete.
  - Work Procedure Complete for Criteria 02.
  - If necessary, Continue to applicable Section(s).

#### Section D – Washer Fluid

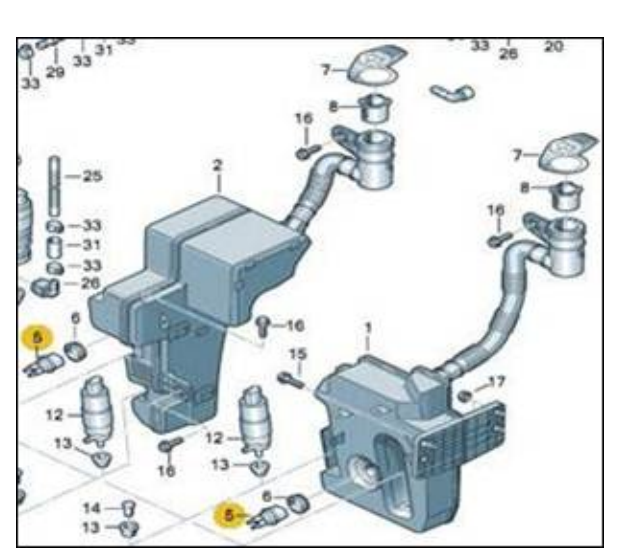

### **Tip**: Perform this section <u>only if Criteria</u> 03 is applicable.

- Remove wheel and wheel housing liner according to ElsaWeb repair manual.
- Check wiring harness and connector for washer fluid reservoir sensor (Item 5) to ensure that no obvious damage is present.
- If wiring is ok, drain existing washer fluid and replace with fluid part number (G 052 164 M1 – or equivalent) mixed accordingly.
- Ensure low fluid level indicator lamp is not illuminated.
- Reinstall wheel housing liner and wheel.
- Torque wheel nuts as specified in ElsaWeb repair manual to 140Nm.
- Work Complete for Criteria 03
- If necessary, Continue to applicable Section(s).

# WORK IS COMPLETE ONLY AFTER all applicable Criteria have been performed.

#### Page 8 of 12

<sup>© 2013</sup> Volkswagen Group of America, Inc.

All rights reserved. Information contained in this document is based on the latest information available at the time of printing and is subject to the copyright and other intellectual property rights of Volkswagen Group of America, Inc., its affiliated companies and its licensors. All rights are reserved to make changes at any time without notice. No part of this document may be reproduced, stored in a retrieval system, or transmitted in any form or by any means, electronic, mechanical, photocopying, recording, or otherwise, nor may these materials be modified or reposted to other sites, without the prior expressed written permission of the publisher.

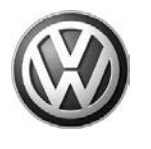

## Warranty

| Claim Entry<br>Procedure          | Enter your claim immediately upon completion of the UPDATE. Claims will only be paid for vehicles that show this UPDATE code open in ElsaWeb on the day of repair. To help ensure prompt and proper payment, attach the screen print to the repair order. |
|-----------------------------------|----------------------------------------------------------------------------------------------------|
| Claim Help                        | <b><u>U.S. dealers</u></b> - Contact the <b>Warranty Helpline</b> toll-free at 1-866-306-8447 for help with claim entry.                                                                                                    |
| Required Customer<br>Notification | Ensure customers are aware of all work performed on the vehicle by recording the information on the repair order.                                                                                                    |
|                                   | Attach a copy of the Vehicle UPDATE Fact Sheet to the customer's copy of the repair order and take the time to explain this UPDATE to your customer.                                                                                                    |

© 2013 Volkswagen Group of America, Inc.

Page 9 of 12

Construction of the provided and the provided and the pro

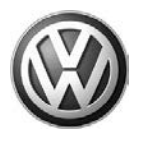

| SAGA Code 61B7 Claim Entry Procedure                                                                                                    |           |                                 |                                                                                                    |  |  |  |
|----------------------------------------------------------------------------------------------------|-----------|---------------------------------|----------------------------------------------------------------------------------------------------|--|--|--|
| Check ElsaWeb to confirm that this UPDATE code is open <u>on the day of repair</u> .                                                    |           |                                 |                                                                                                    |  |  |  |
| Service No.: 61B7                                                                                                    |           |                                 |                                                                                                    |  |  |  |
|                                                                                                    |           |                                 |                                                                                                    |  |  |  |
| Parts Manufacturer/Vendor Code: 3ME                                                                                                    |           |                                 |                                                                                                    |  |  |  |
| Sold vehicle = 7 10<br>Unsold vehicle = 7 90                                                                                            |           |                                 |                                                                                                    |  |  |  |
| Accounting Instructions:                                                                                                    |           |                                 |                                                                                                    |  |  |  |
| If Applicable                                                                                                    |           |                                 | Vehicles may have more than one criterion. Complete and claim ALL applicable criteria on <u>one</u> claim. |  |  |  |
| Criteria I.D. 01                                                                                                    |           |                                 |                                                                                                    |  |  |  |
| Check/UPDATE present. No further work required.                                                                                         |           |                                 |                                                                                                    |  |  |  |
| Repair operation: 01                                                                                                    | 183 00 99 | 10 TU                           |                                                                                                    |  |  |  |
| Check/UPDATE not present. Install new software.                                                                                         |           |                                 |                                                                                                    |  |  |  |
| Repair operation: 61                                                                                                    | 196 25 99 | 50 TU                           |                                                                                                    |  |  |  |
| AND/OR If Applica                                                                                                    | able      |                                 |                                                                                                    |  |  |  |
| Criteria I.D. 02                                                                                                    |           |                                 |                                                                                                    |  |  |  |
| Adapt fuel gauge.                                                                                                    |           | When claiming washer fluid, use |                                                                                                    |  |  |  |
| Repair operation: 90                                                                                                    | 025 25 99 | 30 TU                           | only the part number & quantity<br>shown below even if an equivalent                                       |  |  |  |
| AND/OR If Applic                                                                                                    | able      | was used.                       |                                                                                                    |  |  |  |
| Criteria I D 03                                                                                                    |           |                                 |                                                                                                    |  |  |  |
| Remove and install new washer fluid                                                                                                    |           |                                 | equivalents but the part number                                                                            |  |  |  |
| Repair operation: 92                                                                                                    | 258 19 99 | 50 TU                           | listed must be claimed.                                                                                    |  |  |  |
| Quantity                                                                                                    | Part Nu   | mber                            | Part Description                                                                                           |  |  |  |
| 1                                                                                                    | G 052 1   | 64 M1                           | Washer Fluid                                                                                               |  |  |  |
| There is NO reimbursement for wash or loaner vehicle!                                                                                   |           |                                 |                                                                                                    |  |  |  |
| If vehicle is not eligible for repair under this LIPDATE (i.e. totaled status) OR if customer refused                                   |           |                                 |                                                                                                    |  |  |  |
| repairs.                                                                                                    |           |                                 |                                                                                                    |  |  |  |
| Fax the Repair Order to VWoA at (248) 754-5093 and provide VIN, applicable Service Number, Customer Information, Dealer Number and Date |           |                                 |                                                                                                    |  |  |  |

Page 10 of 12

All rights reserved. Information contained in this document is based on the latest information available at the time of printing and is subject to the copyright and other intellectual property rights of Volkswagen Group of America, Inc., its affiliated companies and its licensors. All rights are reserved to make changes at any time without notice. No part of this document may be reproduced, stored in a retrieval system, or transmitted in any form or by any means, electronic, mechanical, photocopying, recording, or otherwise, nor may these materials be modified or reposted to other sites, without the prior expressed written permission of the publisher.

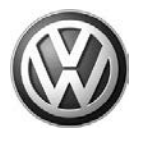

## **Required Parts and Tools**

| Part Description        | Part No:        | Quantity |
|-------------------------|-----------------|----------|
| Windshield Washer Fluid | G 052 164 M1    | 1        |
|                         | (or equivalent) |          |

When claiming washer fluid, use only the part number & quantity shown <u>even if</u> an equivalent was used. Bulk fluids <u>are acceptable equivalents</u> but the part number listed must be claimed.

| Tool Description | Tool No:                  | Quantity |
|------------------|---------------------------|----------|
| VAS Tester       | VAS 6150A (or equivalent) | 1        |

## Additional Information

All part and service references provided in this Technical Bulletin are subject to change and/or removal. Always check with your Parts Dept. and Repair Manuals for the latest information.

All rights reserved. Information contained in this document is based on the latest information available at the time of printing and is subject to the copyright and other intellectual property rights of Volkswagen Group of America, Inc., its affiliated companies and its licensors. All rights are reserved to make changes at any time without notice. No part of this document may be reproduced, stored in a retrieval system, or transmitted in any form or by any means, electronic, mechanical, photocopying, recording, or otherwise, nor may these materials be modified or reposted to other sites, without the prior expressed written permission of the publisher.

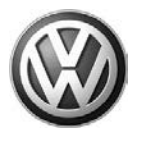

### **UPDATE FACT SHEET – UPDATE Code 61B7**

Dear Volkswagen Customer,

Today we performed UPDATE code 61B7 on your vehicle. This UPDATE ensures that the latest available quality solutions were installed. This UPDATE was performed for you free of charge.

Volkswagen periodically makes updates like this available in order to ensure our customer's continued satisfaction with the quality of their Volkswagen vehicles.

We at Volkswagen are committed to providing our customers with reliable, quality products that are a pleasure to drive and own. If you should ever have any questions or vehicle concerns, your authorized Volkswagen dealer will be pleased to assist you.

Thank you for driving a Volkswagen!